# **Business Banking Anywhere**

Do all your everyday banking, quickly, easily and safely.

# Learn how to Update your Settings

**Small Business Online Banking** 

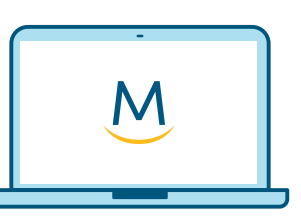

Online Guide

For more ways to bank from home, visit: www.meridiancu.ca/businessbankanywhere

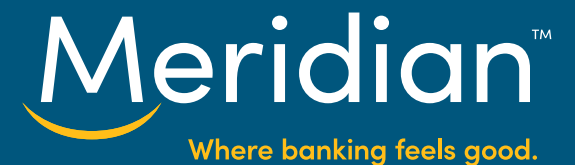

#### Step 1: Go to the Settings page

Once you have signed in to online banking, select the *Settings* link.

| BUSINESS PERSONAL | Welcome, Joe's Fishing Shop |          | Contac        | t Us 🖂 Secure | Messages | Settings Sign Out |
|-------------------|-----------------------------|----------|---------------|---------------|----------|-------------------|
| Meridian          |                             | Accounts | Bill Payments | Transfers     | Alerts   | Manage Users      |
| Account Summary   |                             |          |               |               |          |                   |
|                   |                             |          |               |               |          |                   |

On the *Settings* page, you can update your account and profile settings, as well as consent to communications.

| Settings                                                                                 |                                                                                                    |                                                |                           |
|------------------------------------------------------------------------------------------|----------------------------------------------------------------------------------------------------|------------------------------------------------|---------------------------|
| Account Settings                                                                         | >                                                                                                    |                                                |                           |
| Modify, add or remove so<br>Manage Account Nicknames                                     | aved account names                                                                                                    |                                                |                           |
| View historical activity ac<br>You last logged in at 3:12PM (ES<br>View Account Activity | T/EDT) on Jul 14, 2020.                                                                                                    |                                                |                           |
| Profile Settings                                                                         | >                                                                                                    |                                                |                           |
| User ID                                                                                  | 2345678                                                                                                    |                                                |                           |
| Password                                                                                 | HIDDEN                                                                                                    | Ċ                                              |                           |
| Security Questions                                                                       | Best friend's first name<br>Maid of Honour's first name<br>Name of your first pet                                                | đ                                              |                           |
| Contact Info                                                                             | 75 Corporate Park DR<br>St. Catharines, ON Canada<br>L25 3W3<br>POBOX 26<br>905 99999999 (Home)<br>digitalbanking(Emeridiancu.ca |                                                |                           |
| Communications<br>Login Messages                                                         | >                                                                                                    |                                                |                           |
| These messages appear occasion                                                           | onally after successfully logging into Online Banking, M                                                                         | esages include new feature tours, featured pro | oducts and expert advice. |
|                                                                                          |                                                                                                    |                                                |                           |

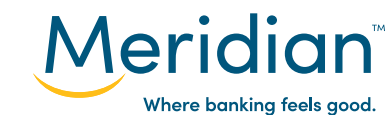

For more ways to bank from home, visit: www.meridiancu.ca/businessbankanywhere

#### **Step 2: Update Account Settings**

Navigate to the *Account Settings* section where you can modify, add or remove nicknames for your accounts and view your account activity log. Click on the *Manage Account Nicknames* link.

| BUSINESS                                                               | PERSONAL                          | Welcome, Joe's Fishing Shop                   |          | Contac        | t Us 🖂 Secure | Messages | Settings Sign Out |
|------------------------------------------------------------------------|-----------------------------------|-----------------------------------------------|----------|---------------|---------------|----------|-------------------|
| Meridia                                                                | n                                 |                                               | Accounts | Bill Payments | Transfers     | Alerts   | Manage Users      |
| Settings                                                               |                                   |                                               |          |               |               |          |                   |
| Account Set                                                            | tings                             |                                               |          |               |               |          |                   |
| Modify, add or re<br>Manage Account Nick                               | move saved a<br>names             | account names                                 |          |               |               |          |                   |
| View historical ac<br>You last logged in at 3<br>View Account Activity | tivity across (<br>12PM (EST/EDT) | a <b>ll your accounts</b><br>on Jul 14, 2020. |          |               |               |          |                   |

Enter a nickname for any or all of your accounts listed, then click *Submit*. If you wish to cancel this action, click on the *Back* button.

| ename Accounts              |                              |  |
|-----------------------------|------------------------------|--|
| Your Accounts               |                              |  |
| Personal Accounts           | *                            |  |
| Chequing - 0                | Day to Day Business Expenses |  |
| Business Advantage Plus – 0 | Enter nickname               |  |
|                             |                              |  |

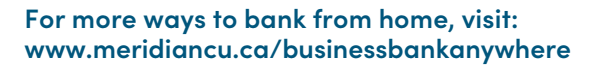

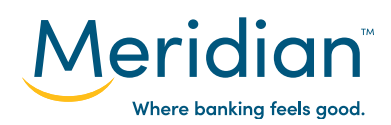

The page will refresh and return you to the Settings page. A confirmation message will appear to confirm the changes.

|   | Account names have been updated.                                      |  |
|---|-----------------------------------------------------------------------|--|
| [ | Account Settings                                                      |  |
| l | Modify, add or remove saved account names<br>Manage Account Nicknames |  |

## **Step 3: View Account Activity**

On the Settings page, click on the *View Account Activity* link.

| Meridian                                                                                                    | Accounts | Bill Payments | Transfers | Alerts | Manage Users |
|----------------------------------------------------------------------------------------------------|----------|---------------|-----------|--------|--------------|
| Settings                                                                                                    |          |               |           |        |              |
| Account Settings                                                                                                    |          |               |           |        |              |
| Modify, add or remove saved account names<br>Manage Account Nicknames<br>View historical activity across all your accounts<br>You last logged in at 3:12PM (EST/EDT) on Jul 14, 2020.<br>View Account Activity |          |               |           |        |              |

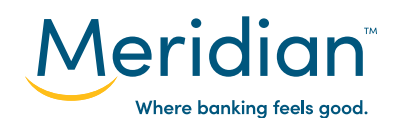

The *Activity History* page will provide a log of the most recent account activity and any changes made to your profile.

If you have any questions on any of the account transactions, you can send us a *secured message* or call our *Contact Center* at *1-866-592-2226.* 

| Meridian                                                       |                                                                     | Accounts B                                                      | ill Payments                             | Transfers                         | Alerts                                                    | Manage Users                  |
|----------------------------------------------------------------|---------------------------------------------------------------------|-----------------------------------------------------------------|------------------------------------------|-----------------------------------|-----------------------------------------------------------|-------------------------------|
| Activity History                                               |                                                                     |                                                                 |                                          |                                   |                                                           |                               |
| This reflects your most recent<br>questions about these transa | account activity and any chang<br>ctions, please send us a secure r | es made to your profile<br><mark>nessage</mark> or call our Cor | , including to you<br>stact Center at 1– | ur personal acce<br>866-592-2226. | ess code. If                                              | you have any                  |
| DATE / TIME                                                    | REFERENCE #                                                         | NAME                                                            |                                          | D                                 | ETAILS                                                    |                               |
| Jul 15, 2020 2:31 PM                                           | 143116755                                                           | Login                                                           |                                          | S                                 | mall Business                                             |                               |
| Jul 15, 2020 2:31 PM                                           | 143114201                                                           | Login                                                           |                                          | Si                                | mall Business                                             |                               |
| Jul 14, 2020 3:31 PM                                           | 153133578                                                           | Logout                                                          |                                          | S                                 | mall Business                                             |                               |
| Jul 14, 2020 3:12 PM                                           | 151223957                                                           | Login                                                           |                                          | S                                 | mall Business                                             |                               |
| Jul 09, 2020 1:19 PM                                           | 131958215                                                           | Added N                                                         | ew Bill Payee                            | Sr                                | mall Business<br>ayee:                                    | . #123456                     |
| Jul 09, 2020 1:10 PM                                           | 131047988                                                           | Updated                                                         | User Preference                          | Sr<br>Uj<br>Ar                    | nall Business<br>pdated Defau<br>ccount:                  | It Bill Payment               |
| Jul 09, 2020 1:10 PM                                           | 131014111                                                           | Added N                                                         | ew Bill Payee                            | Si<br>Pi<br>E1<br>#1              | nall Business<br>ayee: NIAGAR<br>NERGY NIAGA<br>123456789 | A PENINSULA<br>RA FALLS HYDRO |
| Jul 09, 2020 1:03 PM                                           | 130331129                                                           | Login                                                           |                                          | Sr                                | mall Business                                             |                               |

In order to return to the Settings page, click on the Settings link at the top of your online banking.

| BUSINESS | PERSONAL | Welcome, Joe's Fishing Shop | Contact       | t Us 🖂 Secure | Messages | Settings Sign Out |
|----------|----------|-----------------------------|---------------|---------------|----------|-------------------|
| Meridi   | an       | Account                     | Bill Payments | Transfers     | Alerts   | Manage Users      |

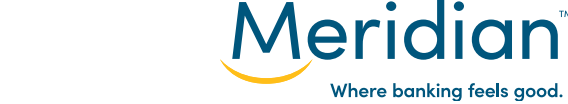

## **Step 4: Update Profile Settings**

Within the *Profile Settings* section, you can update your password and security questions.

Note: Contact Information cannot be updated in this section. In order to update your contact information, send us a *secured message* or call our *Contact Center* at 1-866-592-2226.

| Profile Settings   |                                                                                                    |   |  |
|--------------------|----------------------------------------------------------------------------------------------------|---|--|
| User ID            | 2345678                                                                                                    |   |  |
| Password           | HIDDEN                                                                                                    | C |  |
| Security Questions | Best friend's first name<br>Maid of Honour's first name<br>Name of your first pet                                              | ď |  |
| Contact Info       | 75 Corporate Park DR<br>St. Catharines, ON Canada<br>L25 3W3<br>POBOX 26<br>905 9999999 (Home)<br>digitalbanking@meridiancu.ca |   |  |
| Communications     |                                                                                                    |   |  |

In order to update your current password, click on the *Edit* icon.

| Profile Settings   |                                                                                                    |         |  |
|--------------------|----------------------------------------------------------------------------------------------------|---------|--|
| User ID            | 2345678                                                                                                    |         |  |
| Password           | HIDDEN                                                                                                    | r 🔶 🚽 🖉 |  |
| Security Questions | Best friend's first name<br>Maid of Honour's first name<br>Name of your first pet                                              | ß       |  |
| Contact Info       | 75 Corporate Park DR<br>St. Catharines, ON Canada<br>L23 3W3<br>POBOX 26<br>905 9999999 (Home)<br>digitalbanking@meridiancu.ca |         |  |

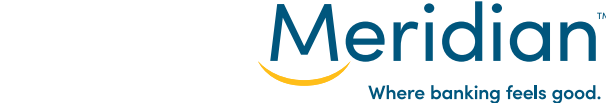

Enter your *current password* into the Current Password field, then enter your *new password* into both the New Password and Confirm Password fields. Ensure to follow all 5 *password requirements* when changing to a new password.

Once complete, click on the *Save* button.

| Change Password                                                                                                    |       |      |  |
|----------------------------------------------------------------------------------------------------|-------|------|--|
| Password requirements:<br><ul> <li>Be 8 to 12 characters long</li> <li>Include an upper case letter</li> <li>Include a number</li> <li>Passwords match</li> </ul> Current Password |       |      |  |
| New Password                                                                                                    | <br>_ |      |  |
| Confirm Possword                                                                                                    |       |      |  |
|                                                                                                    |       | SAVE |  |

Once the save button is pressed you will be brought back to the Settings page.

Click on the *Edit* button to update your security questions.

| Profile Settings   |                                                                                                    |   |
|--------------------|----------------------------------------------------------------------------------------------------|---|
| User ID            | 2345678                                                                                                    |   |
| Password           | HIDDEN                                                                                                    | C |
| Security Questions | Best friend's first name<br>Maid of Honour's first name<br>Name of your first pet                                              |   |
| Contact Info       | 75 Corporate Park DR<br>St. Catharines, ON Canada<br>L2S 3W3<br>POBOX 26<br>905 9999999 (Home)<br>digitalbanking@meridiancu.ca |   |

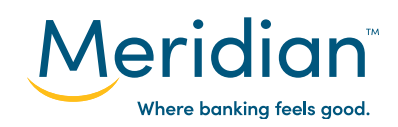

Select the *security question* to update by clicking on the checkbox to add a *checkmark*. You can then choose to keep the same question or change the question in the drop down.

Enter a *new answer* into the Answer and Confirm Answer fields. Once complete, click on the *Submit* button.

| Se  | ecurity Questions                                                      |           |  |        |       |        |  |
|-----|------------------------------------------------------------------------|-----------|--|--------|-------|--------|--|
| Sel | lect a Security Question below to update and click Submit to continue. |           |  |        |       |        |  |
|     | Answer                                                                 | X0000000X |  |        |       |        |  |
|     | Confirm Answer                                                         | 300000000 |  |        |       |        |  |
|     | Maid of Honour's first name                                            |           |  |        |       |        |  |
|     | Name of your first pet                                                 |           |  |        |       |        |  |
|     |                                                                        |           |  | CANCEL | RESET | SUBMIT |  |
|     |                                                                        |           |  |        |       |        |  |

Once the Submit button is pressed you will be brought back to the Settings page.

Scroll down to the *Communications* section where you can set notifications ON or OFF on feature tours, featured products and expert advice when logging in to online banking.

By default, this setting is set to ON and can be change at any time. If you wish to turn off these notifications, click on the ON button to switch to *OFF* and click on the *Update* button below to save changes.

| Communications                                                                                                    |           |
|----------------------------------------------------------------------------------------------------|-----------|
| Login Messages<br>These messages appear occasionally after successfully logging into Online Banking. Messages include new feature tours, featured products and exper | t advice. |
|                                                                                                    | UPDATE    |

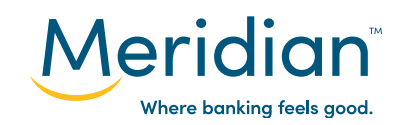